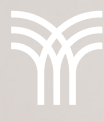

model

A

create

tools

window help

#### Insertar hipervínculos en paid michigan hojas de cálculo 54654 ok 65421 stop 464654 ok 7824 ok paid michie

| 1024   |      | paid      | mengen      | James Rowalscry         | 4 months |
|--------|------|-----------|-------------|-------------------------|----------|
| 524528 | ok   | paid      | Chicago     | James Turner            | 7 months |
| 4245   | ok   | paid      | Chicago     | Emma Smith              | 3 months |
| 452    | ok   | paid      | Chicago     | Bryce Teller            | 7 months |
| 2428   | ok   | paid      | minnes otta | John van Persie         | 8 months |
| 4528   | ok   | paid      | wiscon: in  | Jordan Tate             | 5 months |
| 426    | ok   | paid      | Chicago     | Mindy Spencer           | 8 months |
|        | ok   | paid      | michiga n   | Michael jones           | 4 months |
| 45282  | ok   | paid      | Chicago     | Terry Flanagan          | 5 months |
| 4528   | stop | incidence | wiscon: in  | Thomas Tursen           | 7 months |
| 453489 | ok   | paid      | minnes otta | Treapwodd Mint          | 3 months |
| 4286   | ok   | paid      | Chicago     | Tim Berenger            | 6 months |
| 428245 | ok   | paid      | michiga n   | Jonas Stone             | 8 months |
| 482645 | ok   | paid      | Chicago     | Tobby Rapaport          | 6 months |
| 284524 | ok   | paid      | wiscon: in  | Peter Bayega            | 5 months |
| 452952 | ok   | paid      | minnes otta | Javier Ortiz            | 7 months |
| 425245 | stop | paid      | Chicago     | James Rodrigues         | 8 months |
| 48697  | ok   | paid      | michiga n   | Timmy O'Flanagan        | 3 months |
| 9645   | ok   | paid      | minnes otta | Mike Mcfly              | 4 months |
| 48394  | ok   | paid      | Chicago     | Jeremiah Tully          | 6 months |
| 6389   | ok   | paid      | michiga n   | Marta Diaz              | 5 months |
| 9435   | ok   | paid      | Chicago     | <b>Clemence Sanchez</b> | 8 months |
| 364636 | ok   | paid      | michiga n   | Candice Summer          | 3 months |
| 493453 | ston | incidence | minnesotta  | Tommy Richard Lee       | 6 months |

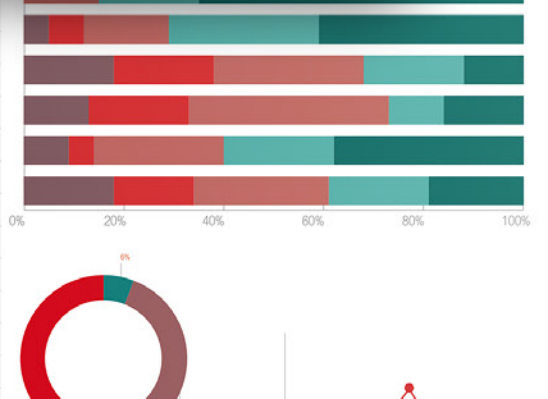

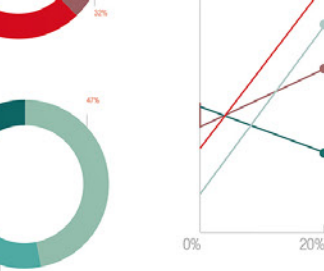

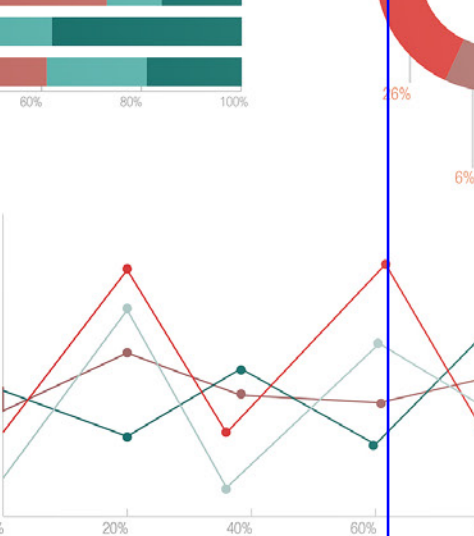

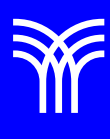

# Insertar hipervínculos en hojas de cálculo

Los hipervínculos son accesos directos y rápidos a lugares del libro de Excel, a otros libros o a sitios Web. El hipervínculo puede ser texto o una imagen. Cuando se selecciona un texto o imagen que contiene un hipervínculo, el puntero se convierte en una mano con el dedo índice hacia arriba.

Los hipervínculos se pueden utilizar para:

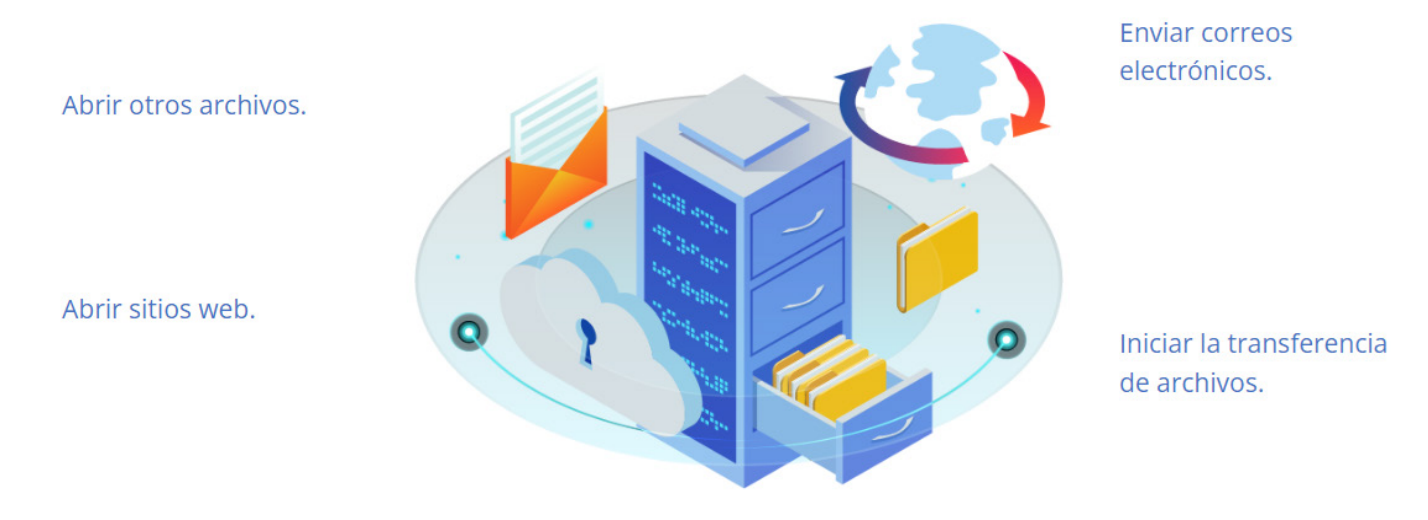

#### Crear un hipervínculo a un archivo existente

Sigue estos pasos para crear un hipervínculo a un archivo existente:

- a. Haz clic en la celda donde deseas insertar el hipervínculo.
- b. Haz clic en el botón Vínculo que se localiza en el grupo Vínculos de la pestaña Insertar.

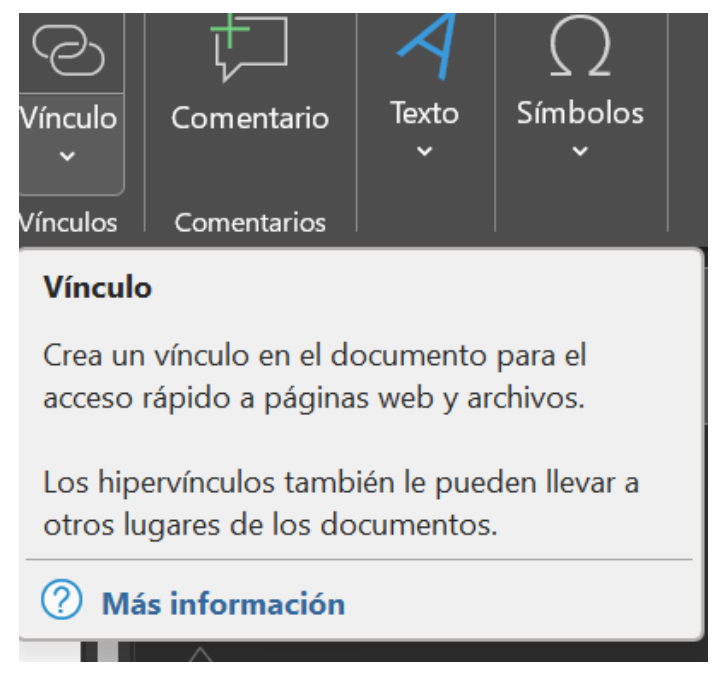

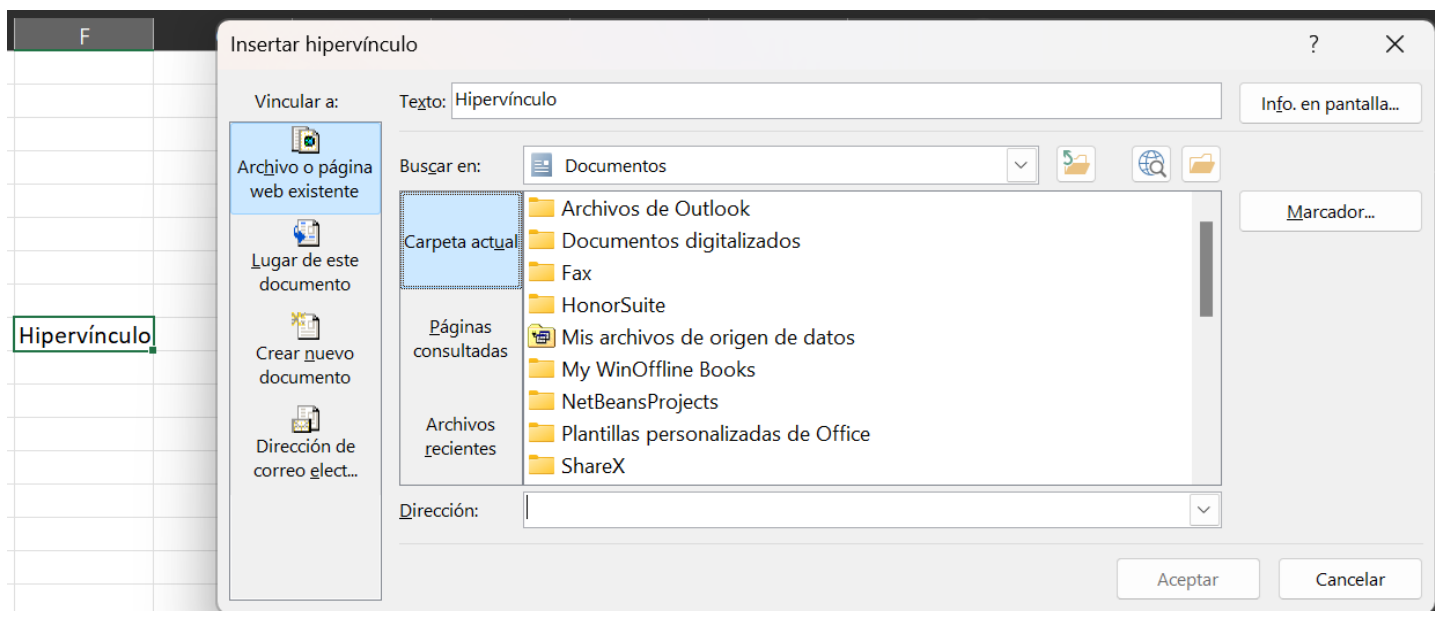

### c. Selecciona el archivo que deseas insertar y haz clic en Aceptar.

### Crear un hipervínculo a un lugar del documento actual

Sigue estos pasos para crear un hipervínculo a un lugar del documento actual:

- a. Haz clic en la celda donde deseas insertar el hipervínculo.
- b. Haz clic en el botón Vínculo que se localiza en el grupo Vínculos de la pestaña Insertar.

|          |        | · int <u>r</u> ui                      | I |
|----------|--------|----------------------------------------|---|
|          |        | O <u>r</u> denar >                     | l |
|          |        | <u>O</u> btener datos de Tabla/Ran     | ŀ |
| Hipervíı | ţ⊐     | Nuevo co <u>m</u> entario              | l |
|          | Ċ      | <u>N</u> ueva nota                     | ŀ |
|          | -<br>- | <u>F</u> ormato de celdas              |   |
|          |        | Elegir <u>d</u> e la lista desplegable | ŀ |
|          |        | Definir <u>n</u> ombre                 |   |
|          | ୍ଦ     | <u>V</u> ínculo                        |   |

c. Selecciona la pestaña Lugar de este documento, selecciona la celda, hoja o el nombre definido del rango y haz clic en Aceptar.

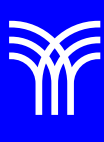

| F            | Insertar hipervíne                                                                                                    |                                                                                                    | ?                   | ×       |      |
|--------------|----------------------------------------------------------------------------------------------------|----------------------------------------------------------------------------------------------------|---------------------|---------|------|
| Hipervínculo | Vincular a:<br>Archivo o página<br>web existente<br>Lugar de este<br>documento<br>Crear <u>n</u> uevo<br>documento<br>Dirección de<br>correo <u>e</u> lect | Texto: Hipervínculo   Escriba la referencia de celda: 41   O selegciona un lugar de este documento: Referencia de la celda   Hoja1 Nombres definidos | ] In <u>f</u> o. er | n panta | illa |
|              |                                                                                                    |                                                                                                    |                     |         |      |

## Crear un hipervínculo a un sitio Web

Sigue estos pasos para crear un hipervínculo a un sitio Web. Esta es otra forma para tener acceso a la opción de Vínculo

a. Haz clic en la celda donde deseas insertar el hipervínculo.

b. Haz clic en el botón Hipervínculo que se localiza en el grupo Vínculos de la pestaña Insertar.

|          |          |                                        | · |
|----------|----------|----------------------------------------|---|
|          |          | O <u>r</u> denar                       | > |
|          |          | <u>O</u> btener datos de Tabla/Ran     |   |
| Hipervíı | ţ⊐       | Nuevo co <u>m</u> entario              |   |
|          | þ        | <u>N</u> ueva nota                     |   |
|          | =-<br>=- | <u>F</u> ormato de celdas              |   |
|          |          | Elegir <u>d</u> e la lista desplegable |   |
|          |          | Definir <u>n</u> ombre                 |   |
|          | ିତ       | <u>V</u> ínculo                        | > |
|          |          |                                        |   |

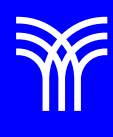

c. Selecciona la pestaña Archivo o página Web existente, escribe la dirección del sitio Web en el cuadro Dirección y haz clic en Aceptar.

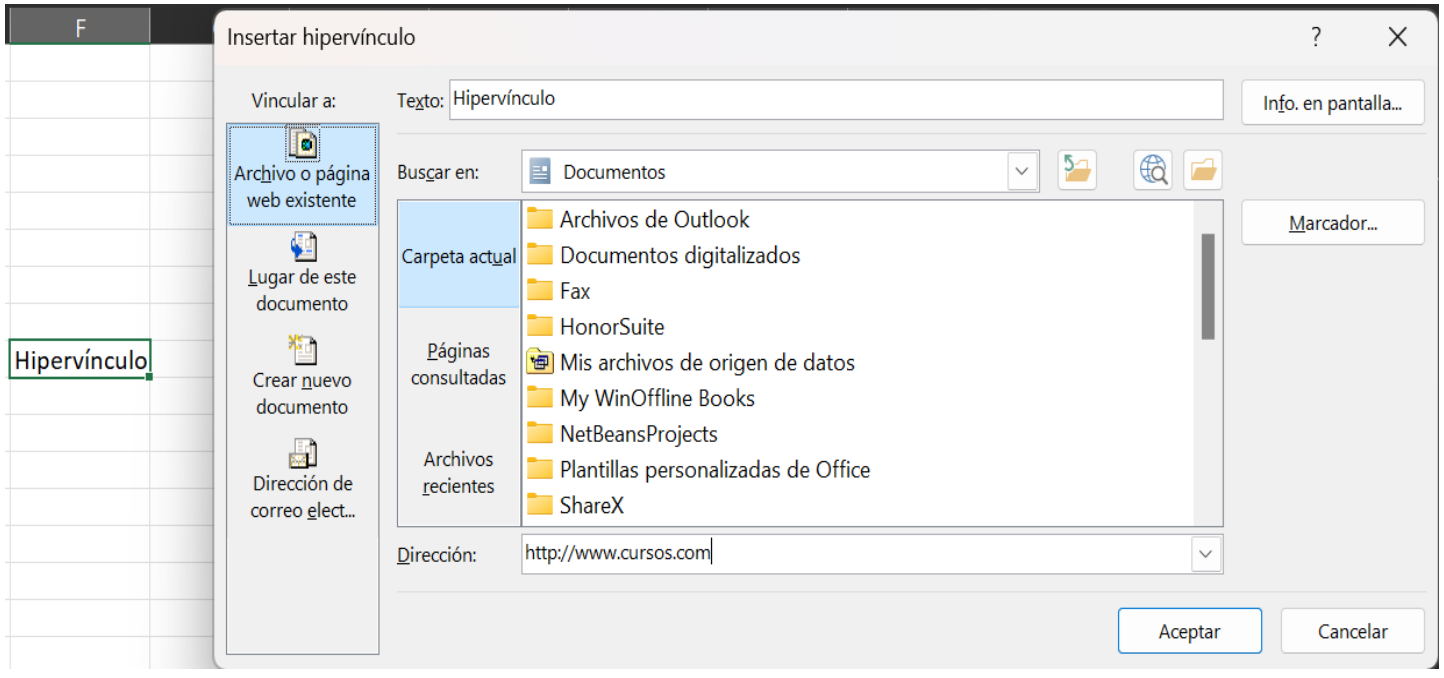

### Crear un hipervínculo para enviar un correo electrónico

Sigue estos pasos para crear un hipervínculo que envíe un correo electrónico:

a. Haz clic en la celda donde deseas insertar el hipervínculo.

b. Haz clic en el botón derecho del mouse y se observan las siguientes opciones, en la última está Vínculo.

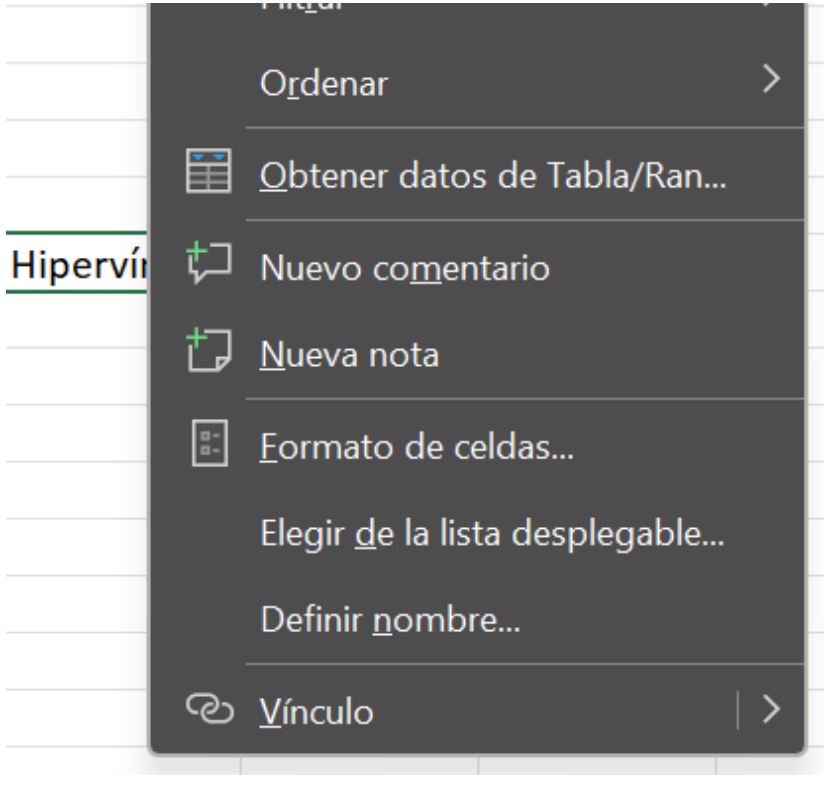

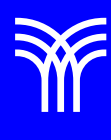

c. Selecciona la pestaña Dirección de correo electrónico, escribe la información solicitada y haz clic en Aceptar.

| F            | Insertar hipervíno                                                                                                    | ?                                                                                                    | ×                      |      |
|--------------|----------------------------------------------------------------------------------------------------|----------------------------------------------------------------------------------------------------|------------------------|------|
|              | Vincular a:                                                                                                    | Te <u>x</u> to: Hipervínculo                                                                                                    | In <u>f</u> o. en pant | alla |
| Hipervínculo | Archivo o página<br>web existente<br>Lugar de este<br>documento<br>Crear <u>n</u> uevo<br>documento<br>Dirección de<br>correo <u>e</u> lect | Dirección de correo electrónico:<br>mailto:cursos@tecmlenio.mx<br>Asunto:<br>Curso<br>Direcciones de correo utilizadas recientemente: | Conce                  | Jac  |
|              |                                                                                                    | Aceptar                                                                                                    | Cance                  | lar  |

Esta herramienta te ayudará a crear hojas de cálculo mucho más profesionales, dándole un plus digital a todo lo que realices.